# Exécuter l'outil de vérification de l'état et de prémise à niveau UCSM

# Table des matières

| Introduction                                         |
|------------------------------------------------------|
| Conditions préalables                                |
| Exigences                                            |
| Composants utilisés                                  |
| Informations générales                               |
| Cas d'utilisation                                    |
| Marche à suivre                                      |
| système d'exploitation Windows                       |
| MacOS                                                |
| Comprendre les résultats/contrôles effectués         |
| Contrôles effectués par le bilan de santé UCSM       |
| Exemple de numéro de sortie de l'outil UCSM          |
| Analyser les résultats de l'outil - Étapes suivantes |
| Commandes CLI                                        |

# Introduction

Ce document décrit le processus d'exécution de l'outil de contrôle d'intégrité et de pré-mise à niveau d'Unified Computing System Manager (UCSM).

# Conditions préalables

#### Exigences

Cisco recommande d'installer Python 3.6 ou version ultérieure sur le système.

Remarque : si vous exécutez le système d'exploitation Windows, Python peut être installé et configuré sur le chemin d'accès de l'environnement.

Remarque : n'ouvrez pas de dossier TAC pour les problèmes Python/Échec de l'exécution du script. Reportez-vous à la section relative aux commandes CLI pour identifier manuellement le problème et ouvrir un dossier TAC par problème identifié.

Composants utilisés

Ce document n'est pas limité à des versions de matériel et de logiciel spécifiques.

The information in this document was created from the devices in a specific lab environment. All of the devices used in this document started with a cleared (default) configuration. Si votre réseau est en ligne, assurez-vous de bien comprendre l'incidence possible des commandes.

#### Informations générales

L'outil de contrôle UCSM est un utilitaire permettant d'effectuer des auto-contrôles proactifs sur UCSM afin de garantir sa stabilité et sa résilience. Il permet d'automatiser une liste de vérifications de l'état et de pré-mise à niveau des systèmes UCS afin de gagner du temps lors des opérations de mise à niveau et de maintenance de l'infrastructure UCS.

Nemarque : téléchargez et utilisez toujours la dernière version de l'outil. Comme l'outil est fréquemment amélioré, lorsque vous utilisez une version plus ancienne, il peut manquer des vérifications importantes.

Nemarque : ce script est un script de type « best effort », libre d'utilisation. Toutefois, elle ne peut pas identifier tous les problèmes.

#### Cas d'utilisation

- Avant les mises à niveau de l'infrastructure UCS
- Vérification du fonctionnement de UCS avant et après l'activité de maintenance
- Lorsque vous travaillez avec le TAC Cisco
- · Vérification proactive du fonctionnement à tout moment

# Marche à suivre

système d'exploitation Windows

Étape 1. Téléchargez la dernière version de Python à partir de Téléchargements Python

Étape 2. Utilisez la procédure d'installation normale et cliquez sur Install Now (la procédure recommandée), pour télécharger l'installation.

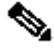

Note : Assurez-vous de cocher Add Python to PATH.

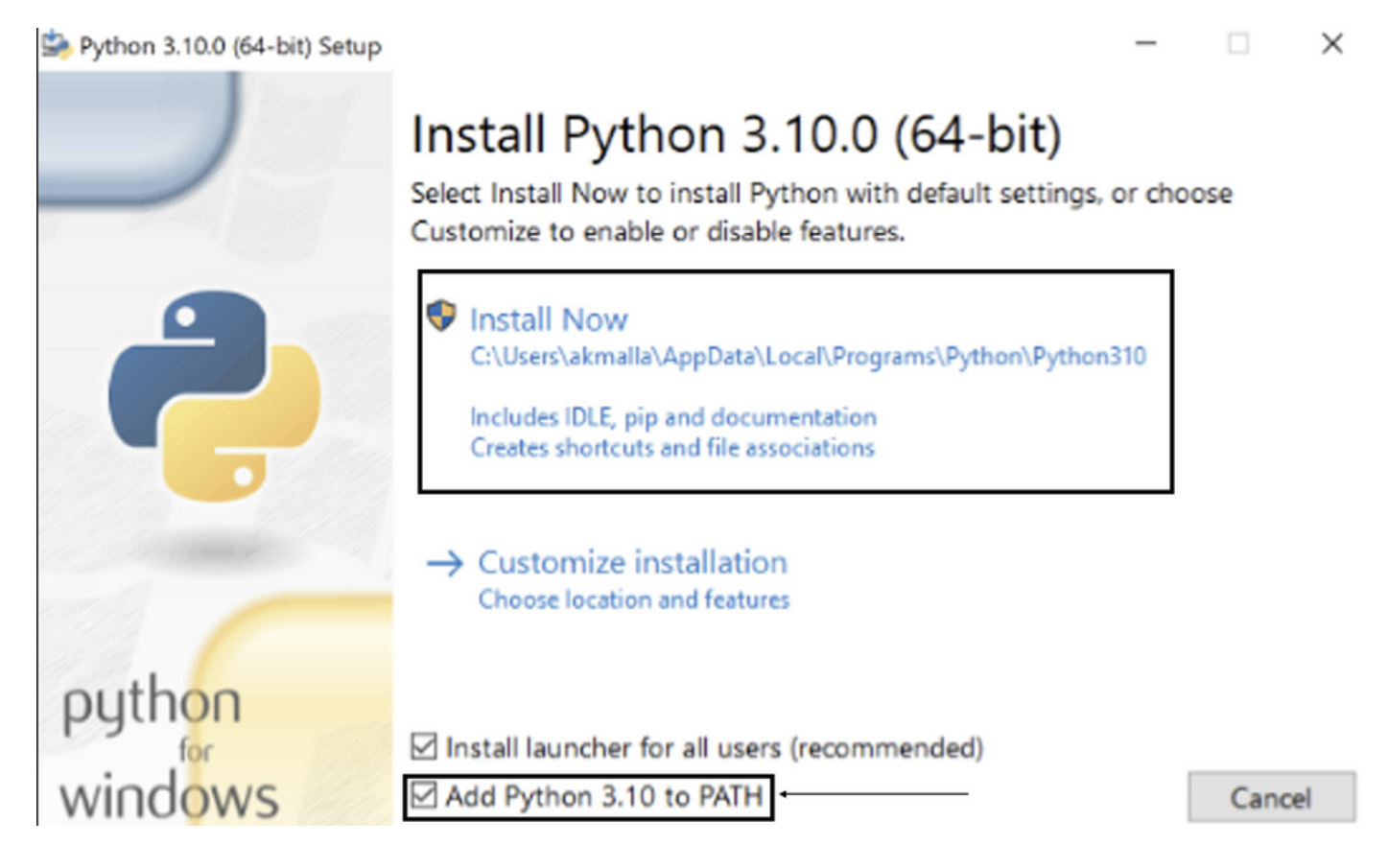

Étape 3. Accédez au répertoire dans lequel Python a été installé sur le système.

Étape 4. Ouvrez l'invite de commande et tapez la commande Python pour vérifier l'installation de Python.

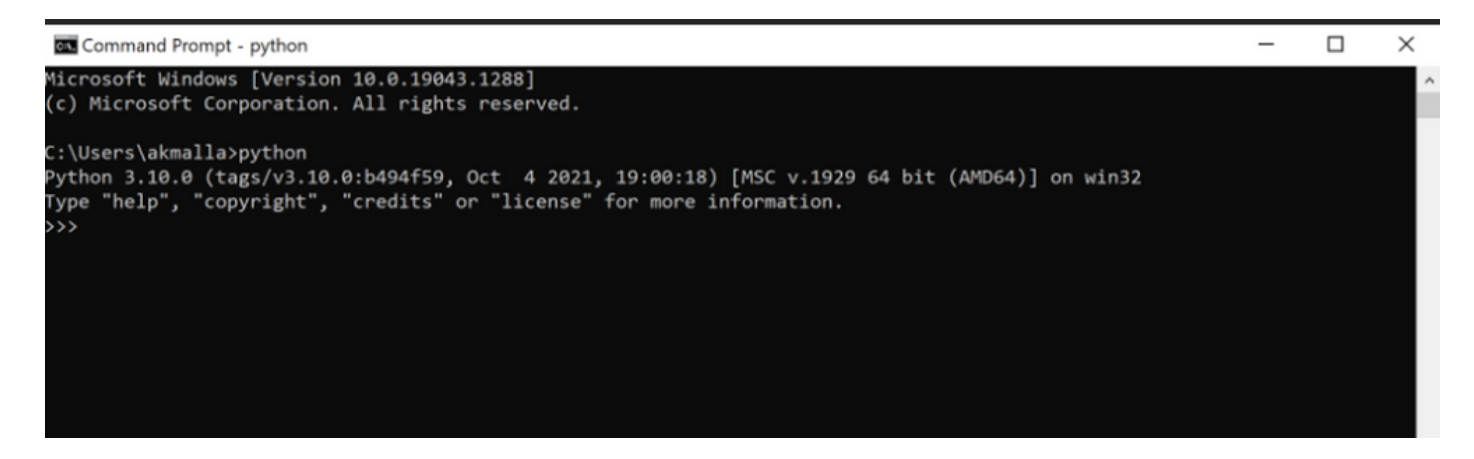

Étape 5. Téléchargez la dernière version du script de contrôle d'intégrité <u>ici</u> et enregistrez-la dans un dossier. Maintenant, extrayez le fichier compressé, comme indiqué dans l'image.

| 📕   🕑 📜 💌   MyUCS                                                                                                    | healthcheck                                            |                                                             |                                            |                           | - | $\times$ |
|----------------------------------------------------------------------------------------------------|--------------------------------------------------------|-------------------------------------------------------------|--------------------------------------------|---------------------------|---|----------|
| File Home Sha                                                                                                    | re View                                                |                                                             |                                            |                           |   | ~ 🕐      |
| ← → × ↑ 📕 > '                                                                                                    | This PC > Desktop > MyUCShealthcheck >                 |                                                             | v ت                                        | , Search MyUCShealthcheck |   |          |
| Quick access     Documents     Downloads     Pictures     Desktop     Music     Videos     OneDrive     This PC     Network | Name ucsm_health_check-master ucsm_health_check-master | Date modified<br>11/26/2021 10:46 AM<br>11/26/2021 10:44 AM | Type<br>File folder<br>Compressed (zipped) | Size<br>32 KB             |   |          |
|                                                                                                    |                                                        |                                                             |                                            |                           |   |          |

Étape 6. Téléchargez et enregistrez les derniers journaux d'assistance technique UCSM dans le dossier créé, comme illustré dans l'image. Cliquez sur ce lien pour connaître les étapes de téléchargement du bundle de journaux UCSM : <u>Generating UCSM technical support.</u>

Étape 7. Ouvrez CMD et cd dans le dossier où se trouve UCSMTool.py et exécutez UCSMTool.py comme indiqué dans l'image.

| Select Command Prompt - UCSMTool.py                                                            |
|------------------------------------------------------------------------------------------------|
| Microsoft Windows [Version 10.0.19042.1348]<br>(c) Microsoft Corporation. All rights reserved. |
| C:\Users\ <b></b> >cd akash                                                                    |
| C:\Users\ <b></b> >cd ucsm_health_check-master                                                 |
| C:\Users\\ucsm_health_check-master>UCSMTool.py                                                 |
| UCS Health Check Tool 1.1                                                                      |
| Enter the UCSM file path:                                                                      |

Étape 8. Entrez le chemin d'accès du fichier de support technique UCSM et choisissez l'option souhaitée.

- 1. Vérification du fonctionnement d'UCSM
- 2. Vérification préalable à la mise à niveau

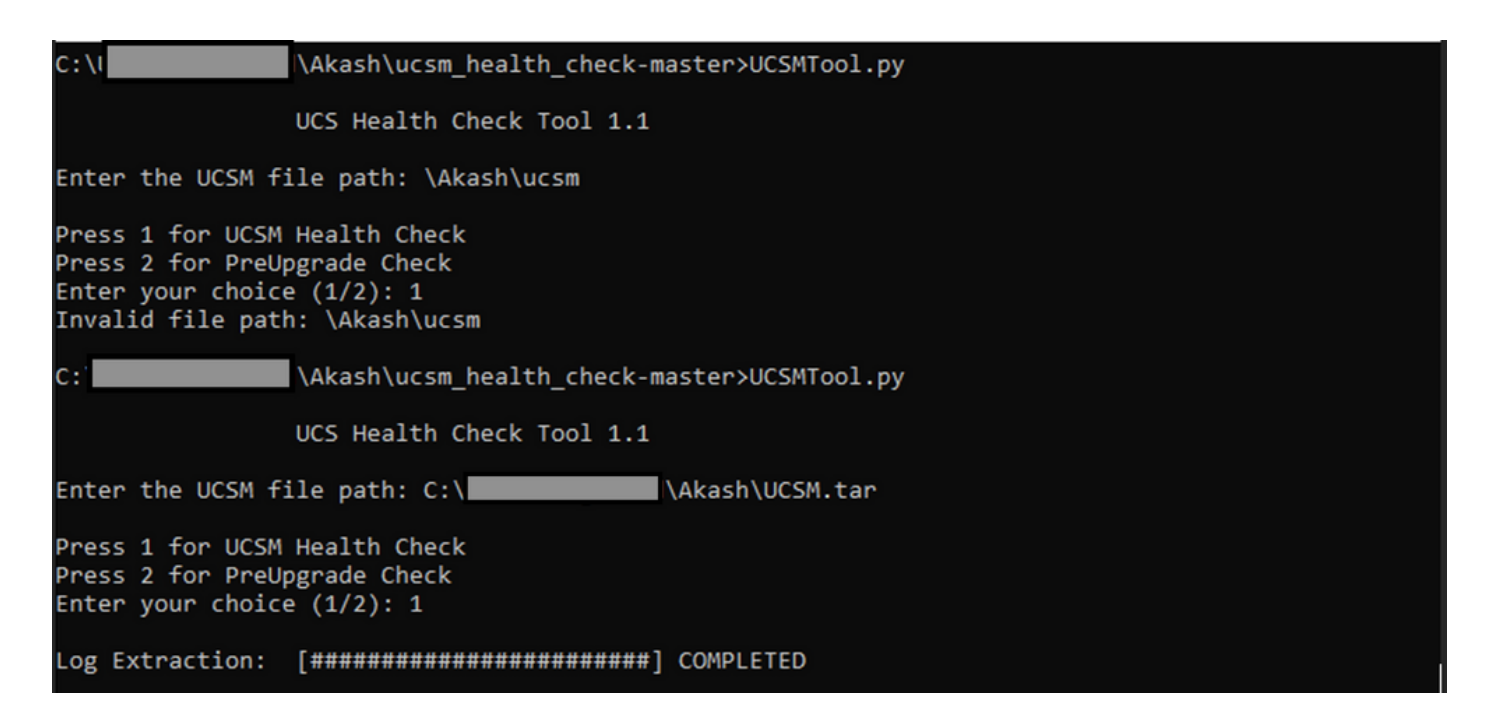

#### MacOS

Étape 1. MacOS est livré avec Python par défaut installé, vérifiez la version installée de Python comme indiqué :

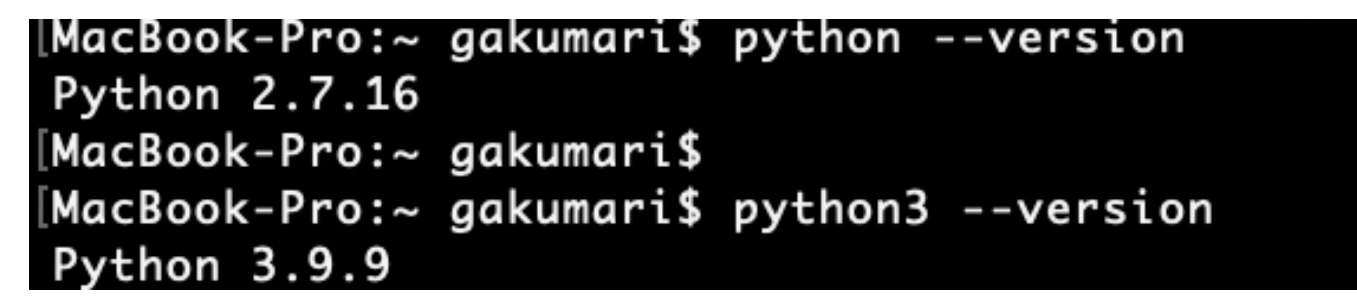

Note : Si la version de Python est inférieure à 3.6, veuillez mettre à niveau vers la version 3.6 et les versions ultérieures.

Note : Si la version de Python est 3.6 ou ultérieure, passez à l'étape 5 sinon, passez à l'étape 2.

Étape 2. Téléchargez la dernière version de Python depuis <u>https://www.python.org/downloads/macos/.</u>

Étape 3. Utilisez le processus d'installation normal pour terminer/mettre à niveau l'installation de Python.

Étape 4. Téléchargez la dernière version du script de contrôle d'intégrité <u>ici</u> et enregistrez-la dans un dossier. Maintenant, extrayez le fichier compressé, comme illustré dans cette image :

|                | < > Downloads                    |   |                        |           | 88 :=         |
|----------------|----------------------------------|---|------------------------|-----------|---------------|
| Favourites     | Name                             |   | Date Modified          | √ Size    | Kind          |
| 😻 Dropbox      | ucsm_health_check-master         | 0 | Today at 1:15 PM       |           | Folder        |
| 🛅 Downloads    | > UCS_Report_2021_12_03_13_15_06 | 0 | Today at 1:17 PM       |           | Folder        |
| Documents      | > UCS_Report_2021_11_27_14_18_29 | 0 | 27-Nov-2021 at 2:19 PM |           | Folder        |
|                | > DCS_Report_2021_11_27_13_49_14 | 0 | 27-Nov-2021 at 1:49 PM |           | Folder        |
| Desktop        | > UCS_Report_2021_11_27_13_46_30 | 0 | 27-Nov-2021 at 1:46 PM |           | Folder        |
| 🧑 AirDrop      | > DCS_Report_2021_11_27_13_42_00 | 0 | 27-Nov-2021 at 1:45 PM |           | Folder        |
| () Decente     | > 🚞pycache                       | 0 | 27-Nov-2021 at 1:42 PM |           | Folder        |
| O Recents      | UCSMTool.py                      | 0 | 27-Nov-2021 at 1:39 PM | 106 KB    | Python Script |
| 🙏 Applications | check_dme_health.py              | 0 | 16-Nov-2021 at 9:23 AM | 931 bytes | Python Script |
|                | 🗟 check_jumbo_mtu.py             | 0 | 16-Nov-2021 at 9:23 AM | 2 KB      | Python Script |
| Locations      | 🗟 crank.py                       | 0 | 16-Nov-2021 at 9:23 AM | 693 bytes | Python Script |
| Macintosh HD   | 🗟 prettytable.py                 | 0 | 16-Nov-2021 at 9:23 AM | 54 KB     | Python Script |
|                | 🖻 progressbar.py                 | 0 | 16-Nov-2021 at 9:23 AM | 1 KB      | Python Script |
| Tags           | README.md                        | 0 | 16-Nov-2021 at 9:23 AM | 118 bytes | Markdown      |

Étape 5. Téléchargez et enregistrez les derniers journaux d'assistance technique UCSM dans le dossier créé, comme illustré dans cette image. Cliquez sur le lien pour connaître les étapes de téléchargement du bundle de journaux UCSM : <u>Generating UCSM technical support</u>.

| Favourites                  | Name                               |   | Date Modified          | ~ Size    | Kind          |
|-----------------------------|------------------------------------|---|------------------------|-----------|---------------|
| 😌 Dropbox                   | UCSM.tar                           | 0 | Today at 1:25 PM       | 110.8 MB  | tar archive   |
| 🛅 Downloads                 | ucsm_health_check-master           | 0 | Today at 1:15 PM       |           | Folder        |
| Documents                   | > UCS_Report_2021_12_03_13_15_06   | 0 | Today at 1:17 PM       |           | Folder        |
|                             | > b UCS_Report_2021_11_27_14_18_29 | 0 | 27-Nov-2021 at 2:19 PM |           | Folder        |
| Desktop                     | > DCS_Report_2021_11_27_13_49_14   | 0 | 27-Nov-2021 at 1:49 PM |           | Folder        |
| AirDrop                     | > DCS_Report_2021_11_27_13_46_30   | 0 | 27-Nov-2021 at 1:46 PM |           | Folder        |
| <ul> <li>Recents</li> </ul> | > DCS_Report_2021_11_27_13_42_00   | 0 | 27-Nov-2021 at 1:45 PM |           | Folder        |
|                             | >pycache                           | 0 | 27-Nov-2021 at 1:42 PM |           | Folder        |
| Applications                | UCSMTool.py                        | 0 | 27-Nov-2021 at 1:39 PM | 106 KB    | Python Script |
|                             | check_dme_health.py                | 0 | 16-Nov-2021 at 9:23 AM | 931 bytes | Python Script |
| Locations                   | 🗟 check_jumbo_mtu.py               | 0 | 16-Nov-2021 at 9:23 AM | 2 KB      | Python Script |
| 🖂 Macintosh HD              | 🗟 crank.py                         | 0 | 16-Nov-2021 at 9:23 AM | 693 bytes | Python Script |
|                             | 🗟 prettytable.py                   | 0 | 16-Nov-2021 at 9:23 AM | 54 KB     | Python Script |
| Tags                        | 🗟 progressbar.py                   | 0 | 16-Nov-2021 at 9:23 AM | 1 KB      | Python Script |
| Red                         | README.md                          | 0 | 16-Nov-2021 at 9:23 AM | 118 bytes | Markdown      |

Étape 6. Ouvrez le terminal, accédez au répertoire où vous avez téléchargé le script de contrôle d'intégrité, exécutez python UCSMTool.py ou python3UCSMTool.py comme indiqué : .

| [MacBook-Pro:~ gakumari\$ cd Downloads                                             |             |
|------------------------------------------------------------------------------------|-------------|
| [MacBook-Pro:Downloads gakumari\$ cd ucsm_health_check-master/                     |             |
| <pre>[MacBook-Pro:ucsm_health_check-master gakumari\$ /usr/local/bin/python3</pre> | UCSMTool.py |

Étape 7. Entrez le chemin d'accès du fichier de support technique UCSM et choisissez l'option souhaitée pour exécuter le script.

- 1. Vérification du fonctionnement d'UCSM
  - 2. Vérification avant mise à niveau

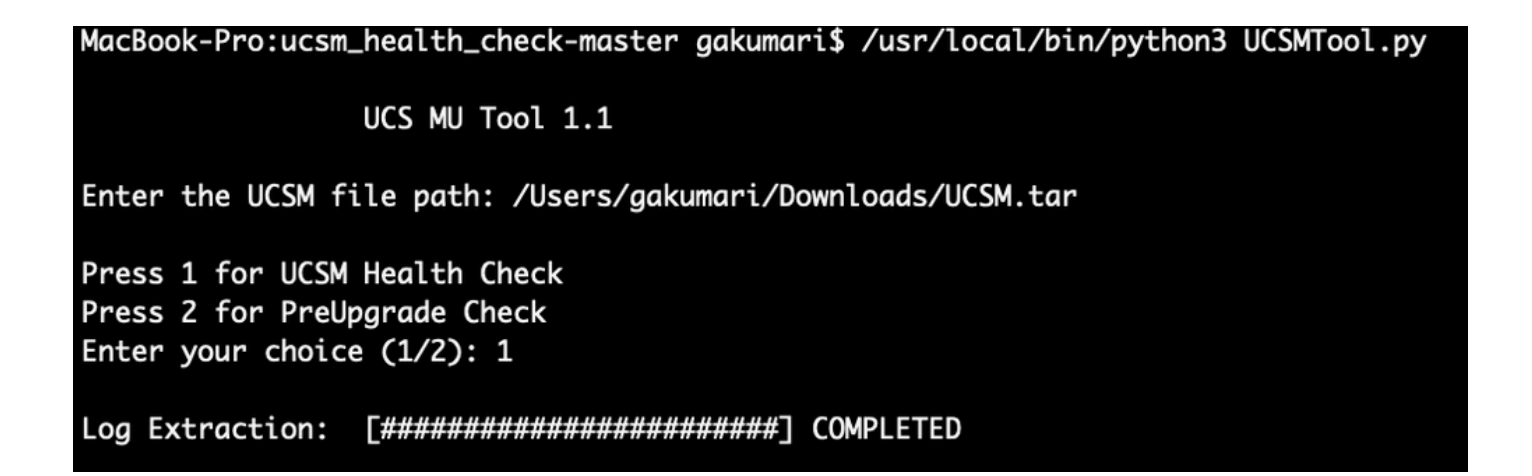

#### Comprendre les résultats/contrôles effectués

Contrôles effectués par le bilan de santé UCSM

Ces vérifications sont effectuées par UCSM-Healthchecktool :

UCSM HA Cluster State : affiche l'état de cluster des interconnexions de fabric.

PMON Process State : affiche l'état de tous les processus dans Cisco UCS Manager.

File System Mount : affiche la table de montage.

Recherchez le problème de taille /var/ sysmgr : vérifie les utilisations /var/ sysmgr.

Vérifiez le problème /var/ tmp size : Vérifie si /var/ tmp utilise.

6296 FI ne répond pas après un cycle d'alimentation, mise à jour de la révision matérielle : vérifiez le module d'interconnexion de fabric et son numéro de révision matérielle.

Défaillances avec gravité majeure ou gravité critique : signale si vous disposez d'une alerte majeure ou critique dans UCS Manager.

Check Backup Available : vérifiez si la sauvegarde est disponible dans UCS Manager.

Keyring Cert Check : Vérifiez si le porte-clés a expiré ou est valide.

Solution de contournement requise ou non : vérifiez si une solution de contournement est nécessaire en vérifiant le modèle FI et sa version.

Matériel obsolète dans Cisco UCS Manager version 4.x : recherchez tout matériel obsolète dans Cisco UCS Manager version 4.x.

Matériel obsolète détecté pour les versions 3.1.x et ultérieures : recherchez tout matériel obsolète dans la version 3.x de Cisco UCS Manager

Recherchez un redémarrage B200M4 en raison de champs MRAID12G vides : vérifiez si le serveur B200M4 a un S/N vide de contrôleur RAID MRAID12G.

UCSM 3.1 La modification de l'allocation d'alimentation maximale entraîne une défaillance de détection de lame : vérifie la politique d'alimentation configurée dans UCS Manager.

Existence of bootflash corruption fault code F1219 : vérifiez l'existence de bootflash corruption.

Check for httpd fail to start when the default keyring is deleted : vérifiez si le porte-clés par défaut est supprimé.

3rd GEN FIs has unclean file system states-"État du système de fichiers : nettoyer avec des erreurs" : rechercher les erreurs du système de fichiers.

Check for Server Auto-Install to 4.0(4b) Fails to Activate SAS Controller : vérifiez la version du microprogramme hôte et la version de l'amplificateur SAS

Vérifier si la mise à niveau du microprogramme de la série C reste longtemps dans le processus "effectuer un inventaire du serveur" PNU OS Inventory : Il vérifie le modèle de serveur et sa version pour identifier si vous rencontrez ce problème.

Vérifier le domaine d'authentification UCSM qui utilise un point ou un tiret : Vérifiez si le nom du domaine d'authentification est configuré avec un point ou un tiret.

Échec de l'authentification locale ou de secours : Vérifiez la méthode d'authentification configurée pour un modèle FI particulier et vérifiez également sa version.

Contrôle d'intégrité entre UCSM et UCS Central : vérifiez si UCSManager est enregistré auprès d'UCS Central

Groupes de broches LAN et SAN : vérifiez la configuration de broches LAN/SAN dans votre cluster et mettez-la en surbrillance pour examiner votre configuration avant la mise à niveau/toute activité MW

Vérification des activités en attente présentes dans UCSM : vérifiez si votre domaine UCS Manager contient des activités en attente.

Health Check for IOM : vérifiez l'état général des modules E/S.

Fichiers de base disponibles dans UCSM Vérifiez : Vérifiez si un fichier de base est trouvé dans les 60 jours.

Configuration incorrecte potentielle de la couche 2 disjointe : vérifiez si la configuration est incorrecte au cas où la couche 2 disjointe serait configurée.

Problème du volet de liaison VIC 1400 et 6400 : vérifiez les conditions présentes dans ce défaut

Vérification de la déconnexion et de la reconnexion des IOM 2304 lors de la mise à jour du microprogramme : vérifiez le modèle de module d'E/S et Fabric Interconnect et identifiez tout problème potentiel.

Vérification de l'intégrité DME : vérifiez l'intégrité de la base de données DME (Data Management Engine).

Nombre d'interfaces actives et correspondance de flogi sur FI : vérifiez le nombre d'interfaces et la session de flogi

Contrôle Jumbo ou MTU standard : identification de la configuration MTU.

Exemple de numéro de sortie de l'outil UCSM

afrahmad@AFRAHMAD-M-C3RS ucsm\_health\_check-master \$ python UCSMTool.py UCS Health Check Tool 1.1 Enter the UCSM file path: /Users/afrahmad/Desktop/20190328180425\_fabric-5410-1k08\_UCSM.tar Press 1 for UCSM Health Check Press 2 for PreUpgrade Check Enter your choice (1/2): 2 Enter the UCS Target Version [Ex:4.1(1x)]: 4.2(1i) UCSM Version: 3.2(3h)A Target Version: 4.2(1i) Upgrade Path: 3.2(3) ==> 4.2(1i) Summary Result: | Status | Comments | S1No | Name | PASS | 1 | UCSM HA Cluster State | PMON Process State | PASS | | 2 -----+ | 3 | File System Mount | PASS | Check for /var/sysmgr size issue | 4 | Not Found | | 5 | Check for /var/tmp size issue | Not Found | | 6296 FI unresponsive after power cycle, HW revision update | Not Found | 6 | Faults with Severity Major or Severity Critical | 7 | Found | Review the fa ±-----| No Backup | Please ensure | 8 | Check Backup Available | Refer this li | http://go2.ci +------+-\_\_\_\_\_ | 9 | Keyring Cert Check | PASS | Not Needed | | 10 | Safeshut Workaround Needed or Not | 11 | Deprecated Hardware in Cisco UCS Manager Release 4.x | Found | Review the re | Refer this li | http://go2.ci | Deprecated HW found for 3.1.x onwards | 12 | Not Found |

| 13                                                                               | Check for B200M4 reboot due to blank MRAID12G fields                                                                                                    | Found                                    | Contact TAC                                                                                                    |
|----------------------------------------------------------------------------------|----------------------------------------------------------------------------------------------------|------------------------------------------|----------------------------------------------------------------------------------------------------|
| +<br>  14<br> <br>+                                                              | UCSM 3.1 Change in max power allocation causes blade discovery<br>  failure                                                                                                    | +<br>  Not Found<br> <br>+               | +<br> <br> <br>+                                                                                                    |
| ,<br>  15                                                                        | Existence of bootflash corruption fault code F1219                                                                                                    | Not Found                                | <br>                                                                                                    |
| 16                                                                               | Check for httpd fail to start when default keyring is deleted                                                                                                    | Not Found                                | +<br>                                                                                                    |
| +<br>  17<br>                                                                    | 3rd GEN FIs has unclean file system states-"Filesystem state:<br>  clean with errors"                                                                                                    | +<br>  Not Found<br>                     |                                                                                                    |
| 18<br>                                                                           | Check for Server Auto-Install to 4.0(4b) Fails to Activate SAS<br>  Controller                                                                                                    | Not Found<br>                            | <br>                                                                                                    |
| 19<br>                                                                           | <pre>-<br/>  Check for C-Series firmware upgrade stays long in process<br/>  "perform inventory of server" PNU OS Inventory</pre>                                                                                                    | Not Found<br>                            |                                                                                                    |
| 20                                                                               | Check UCSM Authentication Domain using a Period or Hyphen                                                                                                    | Not Found                                | +<br>                                                                                                    |
| 21                                                                               | Local or fallback Authentication failure                                                                                                    | Not Found                                | +                                                                                                    |
| 22                                                                               | Health check between UCSM and UCS central                                                                                                    | Not Found                                | UCS Manager i                                                                                                    |
| 23                                                                               | LAN and SAN Pin Groups                                                                                                    | Not Found                                | +<br>                                                                                                    |
| 24                                                                               | Checking Pending Activities Present in UCSM                                                                                                    | Not Found                                | +                                                                                                    |
| 25                                                                               | Health Check for IOM                                                                                                    | +                                        | +                                                                                                    |
| 26                                                                               | Core Files available in UCSM Check                                                                                                    | Not Found                                | No core files                                                                                                    |
| 27                                                                               | Disjoint L2 potential misconfiguration                                                                                                    | Not Found                                | +                                                                                                    |
| 28                                                                               | VIC 1400 and 6400 Link Flap Issue                                                                                                    | Not Found                                | +<br>                                                                                                    |
| 29<br>                                                                           | Check 2304 IOMs disconnect and re-connect during firmware update<br>  step                                                                                                    | +<br>  Not Found<br>                     | +<br> <br>                                                                                                    |
| 30<br> <br> <br> <br> <br> <br>                                                  | Number of Interface up and Flogi Matching on FI<br> <br> <br> <br> <br> <br> <br>                                                                                                    | +<br> <br> <br> <br> <br> <br> <br> <br> | <ul> <li>Primary:</li> <li>FC Port Tru</li> <li>Eth up Port</li> <li>Flogi Count</li> <li>Secondary:</li> <li>FC Port Tru</li> <li>Eth up Port</li> <li>Flogi Count</li> </ul> |
| 31                                                                               | Jumbo or Standard MTU Check                                                                                                    | +                                        | +<br>                                                                                                    |
| Faults F<br>F0207: F<br>F0207: F<br>F0207: F<br>F0283: F<br>F0479: F<br>We would | with Severity Major:<br>Adapter ether host interface 3/3/1/2 link state: down<br>Adapter ether host interface 3/3/1/4 link state: down<br>Adapter ether host interface 3/3/1/3 link state: down<br>ether VIF 1153 on server 3 / 3 of switch B down, reason: Admin conf<br>Virtual interface 1153 link state is down | +                                        | +                                                                                                    |

We would recommend Customers should complete the below prior to an upgrade: a. Review firmware release notes

b. Review compatibility

- c. Upload required images
- d. Generate/Review UCSM show tech
- e. Determine vulnerable upgrade bugs and complete pro-active workaround
- f. Verify FI HA and UCSM PMON status
- g. Generate all configuration and full state backups (right before upgrade)
- h. Verify data path is ready (right before upgrade)
- i. Disable call home (right before upgrade)

#### NOTE:

a. All reports and logs will be saved in the same location from where the script was executed.

b. Please visit the Summary Report/ Main Report to view all the Major and Critical Fault alerts.

# Analyser les résultats de l'outil - Étapes suivantes

- L'outil automatise le processus d'exécution des commandes manuelles sur les systèmes UCS.
- Si l'outil fonctionne correctement et donne PASS/NOT FOUND sur tous les tests. Le système UCS convient à toutes les vérifications effectuées par le script.
- Dans les cas où l'outil FAIL/FOUND sur certaines vérifications ou ne s'exécute pas correctement, vous pouvez utiliser les commandes CLI (répertoriées ici) pour effectuer les mêmes vérifications sur l'interconnexion système/fabric UCS que celles effectuées par le script manuellement.
- L'outil NE vérifie PAS les anciennes/nouvelles/ouvertes/résolues et il est donc fortement recommandé de consulter les notes de version et les guides de mise à niveau d'UCS avant toute activité de mise à niveau ou de maintenance.

Conseil : pour un contrôle général de l'état de votre environnement UCS, le TAC Cisco ne fournit pas ce service. L'équipe Cisco CX Customer Delivery Team (anciennement appelée Advanced Services) propose une analyse des bogues et des risques. Si vous avez besoin de ce type de service, contactez votre équipe de vente/compte.

#### **Commandes CLI**

SSH vers les deux interconnexions de fabric :

- # show cluster extended-state, verify HA status is ready.
- # connect local-mgmt ; # show pmon state, Verify the services are in running status.
- # connect nxos ; # show system internal flash, Verify free size in /var/sysmgr and /var/tmp
- # connect nxos ; # show module, verify HW revision number for 6296 fabric interconnects.
- # show fault detail | include F1219, verify this fault code for bootflash corruption
- # show iom health status, displays health of IOM
- # show server status, verify the status of server.

# scope monitoring; # scope sysdebug; # show cores , verify if there are any core files.

# scope security; # scope keyring default; #show detail, verify details for default keyring, expiry et # connect nxos; # show int br | grep -v down | wc -1, verify the number of active Ethernet interfaces. # scope security; # show authentication, review the authentication type.

# connect nxos; # show flogi database, review the flogi database.

#### À propos de cette traduction

Cisco a traduit ce document en traduction automatisée vérifiée par une personne dans le cadre d'un service mondial permettant à nos utilisateurs d'obtenir le contenu d'assistance dans leur propre langue.

Il convient cependant de noter que même la meilleure traduction automatisée ne sera pas aussi précise que celle fournie par un traducteur professionnel.